To file your meals tax, click on your account listed under **BUSINESS LICENSE ACCOUNTS.** If there is no account listed, please email us at <u>clerksoffice@culpeperva.gov</u> to have your business linked to your account.

|                         | Welcome to Citizen Self Service                                                                        |
|-------------------------|----------------------------------------------------------------------------------------------------|
| Home                    | Announcements                                                                                          |
| Citizen Self Service    | Welcome to the Town of Culpeper Self Service Portal!                                                   |
| Business License        | Select <b>Real Estate</b> from the left menu to access Real Estate Tax bills.                          |
| General Billing         | Select <b>Business Licenses</b> from the left menu to access and submit Meals Tax related information. |
| Non-Emergency Requests  |                                                                                                    |
| Permits and Inspections | Profile Information                                                                                    |
| Personal Property       | Profile information not found.                                                                         |
| Real Estate             |                                                                                                    |
| Utility Billing         | Business License Accounts                                                                              |
| , ,                     | TOWN OF CULPEPER (1215)                                                                                |

Select Enter Filing to submit your monthly filing.

| Welcome to Citizen Self Service                                                                 |          |      |              |  |  |
|-------------------------------------------------------------------------------------------------|----------|------|--------------|--|--|
| Announcements                                                                                   |          |      |              |  |  |
| Welcome to the Town of Culpeper Self Service Portal!                                            |          |      |              |  |  |
| Select Real Estate from the left menu to access Real Estate Tax bills.                          |          |      |              |  |  |
| Select Business Licenses from the left menu to access and submit Meals Tax related information. |          |      |              |  |  |
|                                                                                                 |          |      |              |  |  |
| Profile Information                                                                             |          |      |              |  |  |
| Profile information not found.                                                                  |          |      |              |  |  |
|                                                                                                 |          |      |              |  |  |
| Business License Accounts                                                                       |          |      |              |  |  |
| TOWN OF CULPEPER (1215)                                                                         |          |      |              |  |  |
|                                                                                                 |          |      | Enter Filing |  |  |
| Cycle/Month/Year                                                                                | Category | Туре | Bill         |  |  |
| TAX, 1 2024                                                                                     | MEAL     |      | View Bill    |  |  |
| TAX, 2 2024                                                                                     | MEAL     |      | View Bill    |  |  |
|                                                                                                 |          |      |              |  |  |

## On the next screen, select **Enter Filing** next to the month you're submitting for. In most cases there will only be one option.

| Home                    | Business License<br>Filing - Date Selection | 1                                      |                          |            |        |         |              |
|-------------------------|---------------------------------------------|----------------------------------------|--------------------------|------------|--------|---------|--------------|
| Citizen Colf Convice    | Account ID                                  | 1215                                   |                          |            |        |         |              |
| Citizen service         | DBA Name                                    | TOWN OF CULPEPER                       |                          |            |        |         |              |
| Business License        | Category                                    | MEALS TAX                              |                          |            |        |         |              |
| Account Details         | Renewal Cycle                               | MEALS/LODGE/ADM TAX                    |                          |            |        |         |              |
| Owner Information       | To continue, please select a                | a period that has not been filed or is | late from the list below |            |        |         |              |
| Filing                  | Year                                        | Month                                  | Status                   | Late After | Total  | Balance | Filing       |
| , mig                   | 2024                                        | 3                                      | LATE                     | 4/22/2024  | 0.00   | 0.00    | Enter Filing |
| Contact Us              | 2024                                        | 2                                      | LATE                     | 3/20/2024  | 0.00   | 0.00    | Enter Filing |
| General Billing         | 2024                                        | 1                                      | FILED                    | 2/20/2024  | 691.25 | 691.25  |              |
| Non-Emergency Requests  | 2023                                        | 12                                     | LATE                     | 1/22/2024  | 0.00   | 0.00    | Enter Filing |
| Permits and Inspections |                                             |                                        |                          |            |        |         |              |

Personal Property

You'll provide your gross receipt amount and any exemptions on the next screen. Once you've entered this information, select **Continue**.

| Home                    | Busines        | s License<br><sup>ounts</sup> |              |      |        |               |        |          |
|-------------------------|----------------|-------------------------------|--------------|------|--------|---------------|--------|----------|
| Citizen Self Service    | Account ID     | 1215                          |              |      |        |               |        |          |
| Citizen sen service     | DBA Name       | TOWN C                        | F CULPEPER   |      |        |               |        |          |
| Business License        | Category       | MEALS T                       | AX           |      |        |               |        |          |
| Account Details         | Renewal Cycle  | e MEALS/I                     | ODGE/ADM TAX |      |        |               |        |          |
| / lecount Details       | Month          | 2                             |              |      |        |               |        |          |
| Owner Information       | Year           | 2024                          |              |      |        |               |        |          |
| Filing                  | MEALS TAX (I   | MEAL)                         |              |      |        |               |        |          |
| Contact Us              | Gross Receipt  | s S                           |              |      |        |               |        |          |
| General Billing         | Deductions     |                               |              |      |        |               | _      |          |
| Non-Emergency Requests  | Code           | Description                   |              |      | Amount |               |        |          |
| Permits and Inspections | EXE            | TAX EXEMPT SALES              |              | 0.00 |        | <u>Delete</u> |        |          |
| Personal Property       | Add another li | ne                            |              |      |        |               |        |          |
| Real Estate             |                |                               |              |      |        |               | Cancel | Continue |
| Utility Billing         |                |                               |              |      |        |               |        |          |

The amount due is calculated on the next page. If the information is correct, please select **Submit Filing.** If you need to edit the information, please select Revise this filing.

| Filing Amounts           |                                             |      |                  |  |  |  |
|--------------------------|---------------------------------------------|------|------------------|--|--|--|
| Review                   |                                             |      |                  |  |  |  |
| Please review that th    | e information is correct before submitting. |      |                  |  |  |  |
|                          |                                             |      | Revise this fili |  |  |  |
| Account ID               | 1215                                        |      |                  |  |  |  |
| DBA Name                 | TOWN OF CULPEPER                            |      |                  |  |  |  |
| Category                 | MEALS TAX                                   |      |                  |  |  |  |
| Renewal Cycle            | MEALS/LODGE/ADM TAX                         |      |                  |  |  |  |
| Month                    | 2                                           |      |                  |  |  |  |
| Year                     | 2024                                        |      |                  |  |  |  |
|                          |                                             |      |                  |  |  |  |
| Gross Receipts           |                                             |      | 42982.42         |  |  |  |
| EXE TAX EXEMPT SALES     |                                             | 0.00 |                  |  |  |  |
| Deductions               |                                             |      | 0.00             |  |  |  |
| Taxable Sales            |                                             |      | 42982.42         |  |  |  |
| Calculated Amount        |                                             |      | 2578.95          |  |  |  |
| Interest                 |                                             |      | 25.44            |  |  |  |
| Net Due                  |                                             |      | 2604.39          |  |  |  |
| Summary                  |                                             |      |                  |  |  |  |
| Calculated Amount due    | e on this filing:                           |      | 2578.95          |  |  |  |
| Discounts on this filing | د<br>                                       |      | 0.00             |  |  |  |
| Interest on this filing: |                                             |      | 25.44            |  |  |  |
| Penalty on this filing:  |                                             |      | 0.00             |  |  |  |
|                          |                                             |      |                  |  |  |  |

Cancel

Submit Filing

The next page is the Confirmation page. If you filed any exemptions, you'll provide your list by clicking on **Attach a document to your new Filing.** If you need to submit for another month, please select **Submit another renewal.** You'll need your Account ID from the confirmation page if you're submitting for the same business. If you're submitting for a different business and don't know your Account ID, please select **Accounts** on the left side of the screen.

| Confirmation has been successfully submitted         Value information has been successfully submitted         Value information has been successfully submitted <td col<="" th=""><th>Business Lice</th><th>ense</th><th></th><th></th></td> | <th>Business Lice</th> <th>ense</th> <th></th> <th></th> | Business Lice                          | ense |          |  |
|----------------------------------------------------------------------------------------------------|----------------------------------------------------------|----------------------------------------|------|----------|--|
| Tank you: Information has been successfully submitted.         You can now         • Attach & dooument to your new Elling         • Submit another renewall         Account ID       1215         DBA Name       TOWN OF CULPEPER         Category       MEALS TAX         Renewal Cycle       MEALS/LODGE/ADM TAX         Month       2         Year       2024         MEALS TAX MEAL Actual       24         Gross Receipts       0.00         Dedictions       429         Catelote Amount       0.00         Catelote Amount       0.00         Catelote Amount       0.00         Catelote Amount       0.00         Catelote Amount       0.00         Catelote Amount       0.00         Catelote Amount       0.00         Dedictions       0.00         Table Soles       0.00         Cateloted Amount       0.00         Cateloted Amount       0.00         Cateloted Amount due on this filing:       0.00         Dedictions       0.00         Interest       0.00         Cateloted Amount due on this filing;       0.00         Catated Amount due on this filing;       0.00 </th <th>Confirmation</th> <th></th> <th></th> <th></th>                                                                                                    | Confirmation                                             |                                        |      |          |  |
| You can now       - Attach a document to your new Filing         - Submit another renewal       - Submit another renewal         Account D       1215         DBA Name       TOWN OF CULPEPER         Category       MEALS TAX         Renewal Cycle       MEALS TAX         Renewal Cycle       MEALS JLODGE/ADM TAX         Month       2         Yoar       2024         MEALS TAX MEAL Actual                                                                                                    | Thank you. Your inform                                   | ation has been successfully submitted. |      |          |  |
| • Attach a document to your new Filing         • Submit another reneval         Account ID       1215         DBA Name       TOWN OF CULPEER         Category       MEALS TAX         Reneval Cycle       MEALSODGE/ADM TAX         Month       2         Vear       2024         MEALS TAX KEAL Actual       4294         DEG ross Receipts       000         Deductions       4294         Tasable Sales       4294         Catabated Amount       255         Interest       4295         Summary       26         Discounts on this filing:       257         Discounts on this filing:       257         Discounts on this filing:       257         Discounts on this filing:       257         Discounts on this filing:       257         Discounts on this filing:       257         Discounts on this filing:       257         Discounts on this filing:       257         Discounts on this filing:       257         Discounts on this filing:       257         Discounts on this filing:       257         Discounts on this filing:       257         Discounts on this filing:       257 <th>You can now</th> <th></th> <th></th> <th></th>                                                                                                    | You can now                                              |                                        |      |          |  |
| Account ID       1215         BA Name       TOWN OF CULPEPER         Category       MEALS TAX         Renewal Cycle       MEALS/LODGE/ADM TAX         Month       2         Ver       024         Category         MEALS TAX MEAL Actual         Gross Receipts       0.00         Defactions       2         Star TAX EXEMPT SALES       0.00         Deductions       2         Star Tax Deface Amount       257         Interest       268         Summary       268         Summary       268         Catculated Amount due on ths filling:         Catculated Amount due on ths filling:         Catculated Amount due on ths filling:         Catculated Amount due on ths filling:         Catculated Amount due on ths filling:         Catculated Amount due on ths filling:         Catculated Amount due on ths filling:         Catculated Amount due on ths filling:         Catculated Amount due on ths filling:         Catculated Amount due on ths filling:         Catculated Amount due on ths filling:         Catculated Amount due on ths filli                                                                                                    | <u>Attach a docume</u>                                   | nt to your new Filing                  |      |          |  |
| Account ID     1215       DBA Name     TOWN OF CULPEPER       Category     MEALS TAX       Renewal Cycle     MEALS/LODGE/ADM TAX       Month     2       Year     2024       MEALS TAX     MEALS/LODGE/ADM TAX       Month     2       Year     2024       MEALS TAX MEAL Actual     4296       Oros Receipts     000       EXE TAX EXEMPT SALES     000       Deductions     4296       Calculated Amount     257       Interest     266       Summary     266       Calculated Amount due on this filing:     257       Discounts on this filing:     257       Penalty on this filing:     257       Penalty on this filing:     257                                                                                                    | Submit another n                                         | enewal                                 |      |          |  |
| DBA Name         TOWN OF CULPEPER           Category         MEALS TAX           Reneval Cycle         MEALS/LODGE/ADM TAX           Month         2           Var         0024           MEALS TAX MEAL Actual         Constrained           MEALS TAX MEAL Actual         0.00           DEAutions         0.00           Deductions         0.00           Catable Sales         0.00           Catable Amount         0.00           Net Due         0.00           Summary         0.00           Summary         0.00           Summary         0.00           Default on this filing:         0.00           Default on this filing:         0.00           Summary         0.00           Summary         0.00           Due         0.00           Summary         0.00           Due         0.00           Summary         0.00           Due         0.00           Summary         0.00           Catable Sales         0.00           Summary         0.00           Due         0.00         0.00           Due         0.00         0.0                                                                                                    | Account ID                                               | 1215                                   |      |          |  |
| Category     MEALS TAX       Renewal Cycle     MEALS/LODGE/ADM TAX       Month     2       Year     2024       MEALS TAX MEAL Actual     Consort       Gross Receipts     0.00       EXE TAX EXEMPT SALES     0.00       Deductions     4290       Catuated Amount     4290       Summary     4290       Catuated Amount due on this filing:     2021       Dealey     2021       Dealey                                                                                                    | DBA Name                                                 | TOWN OF CULPEPER                       |      |          |  |
| Renewal Cycle     MEALS/LDDGE/ADM TAX       Month     2       Year     2024       MEALS TAX MEAL Actual     4290       Gross Receipts     4290       EXE TAX EXEMPT SALES     0.00       Deductions     4290       Taxable Sales     0.00       Calculated Amount     4290       Interest     320       Summary     3200       Calculated Amount due on this filing:     2500       Discours on this filing:     3200       Penalty on this filing:     3200                                                                                                    | Category                                                 | MEALS TAX                              |      |          |  |
| Month         2           Year         2024           MEALS TAX. MEAL Actual         4290           Gross Receipts         4290           EXE TAX. EXEMPT SALES         0.00           Deductions         4290           TaxaBes          0.00           Calculated Amount         4290           Interest                                                                                                    | Renewal Cycle                                            | MEALS/LODGE/ADM TAX                    |      |          |  |
| Year     2024       MEALS TAX MEAL Actual        Gross Receipts        Gross Receipts     0.00       EXE TAX EXEMPT SALES     0.00       Deductions        Taxable Sales        Calculated Amount        Interest        Net Due        Calculated Amount due on this filing:        Calculated Amount due on this filing:        Calculated Amount filing:        Calculated Amount filing:        Calculated Amount filing:        Calculated Amount filing:        Calculated Amount filing:        Calculated Amount filing:        Calculated Amount filing:        Calculated Amount filing:        Calculated Amount filing:        Calculated Amount filing:        Calculated Amount filing:                                                                                                    | Month                                                    | 2                                      |      |          |  |
| MEAL Actual       Gross Receipts       4290         Gross Receipts       0.00       200         EXE TAX EXEMPT SALES       0.00       200         Deductions       4290       200         Taxable Sales       4290       200         Calculated Amount       4290       200         Interest       00       200         Summary       200       200         Calculated Amount due on this filing:       200       200         Due       200       200         Summary       200       200         Interest on this filing:       200       200         Discounts on this filing:       200       200         Discounts on this filing:       200       200         Discounts on this filing:       200       200         Discounts on this filing:       200       200         Discounts on this filing:       200       200         Discounts on this filing:       200       200         Discounts on this filing:       200       200         Discounts on this filing:       200       200         Discounts on this filing:       200       200         Discounts on this filing:       200       200                                                                                                    | Year                                                     | 2024                                   |      |          |  |
| Gross Receipts     4294       EXE TAX EXEMPT SALES     0.00       Deductions     4294       Taxable Sales     4294       Calculated Amount     4294       Interest     4294       Net Due     255       Summary     260       Discounts on this filing:     257       Discounts on this filing:     257                                                                                                    | MEALS TAX MEAL Act                                       | ual                                    |      |          |  |
| EXE TAX EXEMPT SALES 0.00   Deductions 1   Taxable Sales 4294   Calculated Amount 255   Interest 266   Summary 266   Calculated Amount due on this filing: 257   Discounts on this filing: 257   Discounts on this filing: 257                                                                                                    | Gross Receipts                                           |                                        |      | 42982.42 |  |
| Deductions       4294         Taxable Sales       4294         Calculated Amount       255         Interest       260         Net Due       260         Summary       260         Calculated Amount due on this filing:       257         Discounts on this filing:       257         Discounts on this filing:                                                                                                    | EXE TAX EXEMPT SALES                                     |                                        | 0.00 |          |  |
| Taxable Sales     4298       Calculated Amount     257       Interest     260       Net Due     260       Summary     260       Calculated Amount due on this filing:     257       Discounts on this filing:     257       Discounts on this filing:     257       Discounts on this filing:     257       Discounts on this filing:     257       Discounts on this filing:     257       Discounts on this filing:     257       Discounts on this filing:     257       Discounts on this filing:     257       Discounts on this filing:     257       Discounts on this filing:     257       Discounts on this filing:     257       Discounts on this filing:     257       Discounts on this filing:     257       Discounts on this filing:     257                                                                                                    | Deductions                                               |                                        |      | 0.00     |  |
| Calculated Amount255Interest260Net Due260Summary257Calculated Amount due on this filing:257Discounts on this filing:257Discounts on this filing:257Interest on this filing:257Penalty on this filing:257Total due:260                                                                                                    | Taxable Sales                                            |                                        |      | 42982.42 |  |
| Interest     260       Net Due     260       Summary     257       Calculated Amount due on this filing:     257       Discounts on this filing:     257       Discounts on this filing:     257       Discounts on this filing:     257       Discounts on this filing:     257       Discounts on this filing:     257       Discounts on this filing:     257       Discounts on this filing:     257       Discounts on this filing:     257                                                                                                    | Calculated Amount                                        |                                        |      | 2578.95  |  |
| Net Due     260       Summary     257       Calculated Amount due on this filing:     257       Discounts on this filing:     257       Discounts on this filing:     257       Interest on this filing:     257       Penalty on this filing:     250       Total due:     260                                                                                                    | Interest                                                 |                                        |      | 25.44    |  |
| Summary       257         Calculated Amount due on this filing:       257         Discounts on this filing:       257         Interest on this filing:       2         Penalty on this filing:       2         Total due:       260                                                                                                    | Net Due                                                  |                                        |      | 2604.39  |  |
| Calculated Amount due on this filing: 257 Discounts on this filing: Interest on this filing: 2 Penalty on this filing: Total due: 260                                                                                                    | Summary                                                  |                                        |      |          |  |
| Discounts on this filing: Interest on this filing: Penalty on this filing: Total due: 260                                                                                                    | Calculated Amount due                                    | e on this filina:                      |      | 2578.95  |  |
| Interest on this filing: 2 Penalty on this filing: 2 Total due: 260                                                                                                    | Discounts on this filing                                 |                                        |      | 0.00     |  |
| Penalty on this filing:                                                                                                    | Interest on this filing:                                 | •                                      |      | 25.44    |  |
|                                                                                                    | Penalty on this filing:                                  |                                        |      | 0.00     |  |
|                                                                                                    | Total due:                                               |                                        |      | 2604.39  |  |

\*\*The amount due shown does not include any potential interest that may be added for late filings.

To pay online, click on **Citizen Self Service** on the top left of the screen.

| Home<br>Citizen Self Service | Business License<br>Filing Amounts<br>Confirmation |                              |
|------------------------------|----------------------------------------------------|------------------------------|
| <b>B</b>                     | Thank you. Your information has                    | been successfully submitted. |
| Business License             | You can now                                        |                              |
| Account Details              | <u>Attach a document to your</u>                   | r new Filing                 |
| Owner Information            | Submit another renewal                             |                              |
| Filing                       | Account ID                                         | 1215                         |
| Contact Us                   | DBA Name                                           | TOWN OF CULPEPER             |
| contact ob                   | Category                                           | MEALS TAX                    |
| General Billing              | Renewal Cycle                                      | MEALS/LODGE/ADM TAX          |
| Non-Emergency Requests       | Month                                              | 12                           |
|                              | Year                                               | 2023                         |
| Permits and Inspections      | MEALS TAX MEAL Actual                              |                              |
| Personal Property            | Gross Receipts                                     |                              |
| Real Estate                  | EXE TAX EXEMPT SALES                               |                              |
| Utility Billing              | Deductions                                         |                              |
| o unty oning                 | Taxable Sales                                      |                              |
|                              | Calculated Amount                                  |                              |
|                              | Interest                                           |                              |

Next you'll need to find your bill number. Under the list of Business License Accounts, click your business name. It may take a moment to open.

| <u></u>                 |                                                                                                 |
|-------------------------|-------------------------------------------------------------------------------------------------|
|                         | Welcome to Citizen Self Service                                                                 |
| Home                    | Announcements                                                                                   |
| Citizen Self Service    | Welcome to the Town of Culpeper Self Service Portal!                                            |
| Business License        | Select <b>Real Estate</b> from the left menu to access Real Estate Tax bills.                   |
| General Billing         | Select Business Licenses from the left menu to access and submit Meals Tax related information. |
| Non-Emergency Requests  |                                                                                                 |
| Permits and Inspections | Profile Information                                                                             |
| Personal Property       | Profile information not found.                                                                  |
| Real Estate             | Business License Accounts                                                                       |
| Utility Billing         | TOWN OF CULPEPER (1215)                                                                         |
|                         |                                                                                                 |
|                         |                                                                                                 |
|                         |                                                                                                 |

Next, click on View Bill for the month you are paying.

|                         |                                                                                                 |          |      | (0) |      | θ             |
|-------------------------|-------------------------------------------------------------------------------------------------|----------|------|-----|------|---------------|
|                         | Welcome to Citizen Self Service                                                                 |          |      |     |      |               |
| Home                    | Announcements                                                                                   |          |      |     |      |               |
| Citizen Self Service    | Welcome to the Town of Culpeper Self Service Portal!                                            |          |      |     |      | c             |
| Business License        | Select Real Estate from the left menu to access Real Estate Tax bills.                          |          |      |     |      |               |
| General Billing         | Select Business Licenses from the left menu to access and submit Meals Tax related information. |          |      |     |      |               |
| Non-Emergency Requests  |                                                                                                 |          |      |     |      |               |
| Permits and Inspections | Profile Information                                                                             |          |      |     |      |               |
| Personal Property       | Profile information not found.                                                                  |          |      |     |      |               |
| Real Estate             | Business License Accounts                                                                       |          |      |     |      |               |
| Utility Billing         | E TOWN OF CULPEPER (1215)                                                                       |          |      |     |      |               |
|                         |                                                                                                 |          |      |     | Ente | er Filing     |
|                         | Cycle/Month/Year                                                                                | Category | Туре |     | Bill |               |
|                         | TAX, 1 2024                                                                                     | MEAL     |      |     | View | <u>/ Bill</u> |
|                         | TAX, 2 2024                                                                                     | MEAL     |      |     | View | <u>/ Bill</u> |
|                         | TAX, 3 2024                                                                                     | MEAL     |      |     | View | (Bill         |
|                         | TAX, 12 2023                                                                                    | MEAL     |      |     | View | <u>r Bill</u> |
|                         |                                                                                                 |          |      |     |      | _             |
|                         |                                                                                                 |          |      |     |      |               |

| Business License<br>Bill Detail |                  |              |                           |
|---------------------------------|------------------|--------------|---------------------------|
| View Bill                       |                  |              |                           |
| Bill Year                       | 2024             |              |                           |
| Bill Number                     | 17796            |              |                           |
| Owner Name                      | TOWN OF CULPEPER |              |                           |
|                                 |                  |              | View payments/adjustments |
| Charge Code                     | Description      | Receipts/Qty | Amount                    |
| MEAL                            | MEALS TAX        | 12,345.00    | \$740.70                  |
| SUBTOTAL                        |                  | 12,345.00    | \$740.70                  |
| Current Interest Due            |                  |              | \$1.42                    |
| Payments/Adjustments            |                  |              | \$0.00                    |
| Total Unpaid Balance            |                  |              | \$742.12                  |
|                                 |                  |              |                           |

Your bill number can be found on the next screen. You'll need this number and the payment amount to make your payment.

Now you'll click on Citizen Self Service on the top left of your screen again.

| Home                    | Business License<br>Bill Detail<br>View Bill |             |                  |
|-------------------------|----------------------------------------------|-------------|------------------|
| Citizen Self Service    | Bill Year                                    |             | 2024             |
| Business License        | Bill Number                                  |             | 17796            |
| View Bill               | Owner Name                                   |             | TOWN OF CULPEPER |
|                         |                                              |             |                  |
| All Bills               | Charge Code                                  | Description |                  |
| License Details         | MEAL                                         | MEALS TAX   |                  |
| Contact Us              | SUBTOTAL                                     |             |                  |
| General Billing         | Current Interest Due                         |             |                  |
|                         | Payments/Adjustments                         |             |                  |
| Non-Emergency Requests  | Total Unpaid Balance                         |             |                  |
| Permits and Inspections | TOTAL DUE                                    |             |                  |
| Personal Property       |                                              |             |                  |
| Real Estate             |                                              |             |                  |
| Utility Billing         |                                              |             |                  |

Click on the Center Icon at the top right side of the screen and then select Meals Tax Online Payment.

|                                                                                                 | (0) 🛒                 |           | e |
|-------------------------------------------------------------------------------------------------|-----------------------|-----------|---|
| Welcome to Citizen Self Service                                                                 | Resources             |           |   |
| Announcements                                                                                   | Meals Tax Online Fili | ing Guide |   |
| Welcome to the Town of Culpeper Self Service Portal!                                            | Meals Tax Online Pay  | yment     |   |
| Select Real Estate from the left menu to access Real Estate Tax bills.                          |                       |           |   |
| Select Business Licenses from the left menu to access and submit Meals Tax related information. |                       |           |   |
|                                                                                                 |                       |           |   |
| Profile Information                                                                             |                       |           |   |
| Profile information not found.                                                                  |                       |           |   |
|                                                                                                 |                       |           |   |
| Business License Accounts                                                                       |                       |           |   |
| TOWN OF CULPEPER (1215)                                                                         |                       |           |   |
|                                                                                                 |                       |           |   |
|                                                                                                 |                       |           |   |
|                                                                                                 |                       |           |   |
|                                                                                                 |                       |           |   |
|                                                                                                 |                       |           |   |
|                                                                                                 |                       |           |   |

This will take you to the online payment portal. The direct link is <u>https://ipn.paymentus.com/rotp/tcp</u>.

On this page, select Business License/Meals Tax/Lodging Tax as the Payment Type.

The <u>Bill Name</u> is your **Business Name**.

The <u>Bill Number</u> is the **Bill Number you previously found**.

The <u>Bill Type</u> is **Meals Tax**.

Provide your email address so you'll get a receipt.

Select Continue.

Complete the next screen with your payment information. Please be aware that if you pay with a credit or debit card, there is an additional processing fee. There is no fee to pay with an eCheck.

Once you've made your payment, a receipt will be emailed. It may take a few minutes before you receive it.

If you have any questions, please contact our office at 540-829-8240 or <u>clerksoffice@culpeperva.gov</u>.